## bugkuCTF平台逆向题第四道逆向入门题解

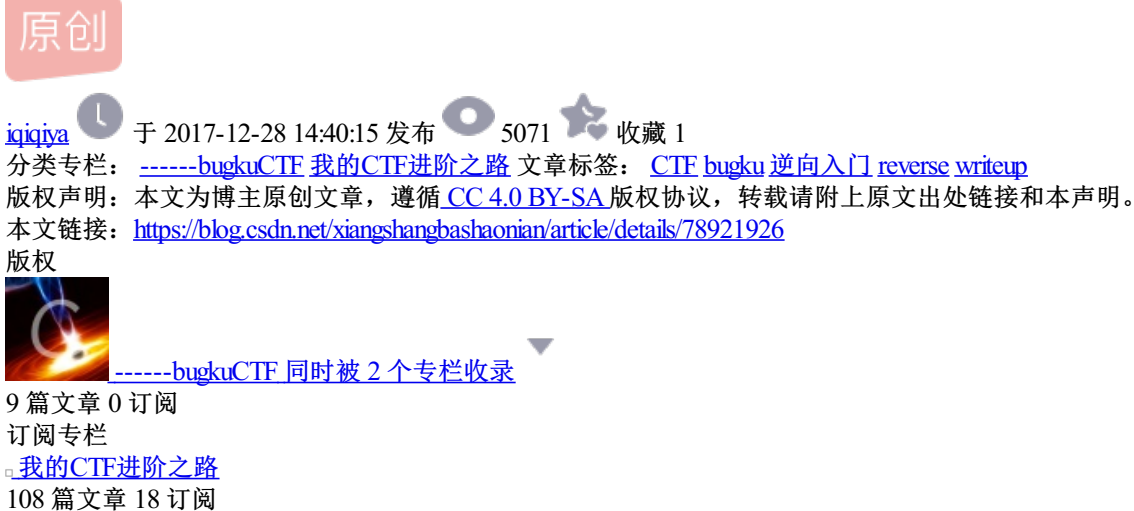

108 扁文草 18 订阅 订阅专栏 题目链接:

http://123.206.31.85/files/b2be7f63b064e490ca13a1aa2f594610/admin.exe

| tips:     |      |        |
|-----------|------|--------|
|           |      |        |
|           | 逆向入门 |        |
|           | 110  |        |
| admin.exe |      |        |
| Key       |      | SUBMIT |

双击无法运行 提示版本不对 (win10)

查壳显示不是有效的PE文件

| 入口点:<br>文件偏移:<br>连接器版本:       |         | EP 段:<br>首字节:<br>子系统: |        |
|-------------------------------|---------|-----------------------|--------|
| PESniffer:<br>PEiDDSCAN: 不是有效 | 如PE文件   |                       | ><br>> |
| 多文件扫描(M)                      | 查看进程(I) | 扩展信息                  | 插件     |
| ✓ 总在最前(S)                     | 选项(0)   | 关于(A)                 | 退出     |

用WinHex打开显示

| 01 | n View  | Too | ls | Sp | ecia | list | Op   | tion | s V | /ind       | ow | Help |    |      |          |    |    |     |    |                   |
|----|---------|-----|----|----|------|------|------|------|-----|------------|----|------|----|------|----------|----|----|-----|----|-------------------|
| ١  | 036     | 13  | -  | f  | 2    | 1 1  | 1 00 |      | 63  | 101<br>000 | 2  | *    | -  | 25 ; | <b>%</b> | -  | -  | + - | 1  | 220=000           |
| ľ  | admin.e | xe  | -  |    |      |      |      |      |     |            |    |      |    |      |          |    |    |     |    |                   |
| ٦  | offs    | et  | 1  | 0  | 1    | 2    | 3    | 4    | 5   | 6          | 7  | 8    | 9  | 10   | 11       | 12 | 13 | 14  | 15 |                   |
| ľ  | 00000   | 000 | 6  | 4  | 61   | 74   | 61   | 3A   | 69  | 6D         | 61 | 67   | 65 | 2F   | 70       | 6E | 67 | 3B  | 62 | data:image/png;b  |
|    | 00000   | 016 | 6  | 1  | 73   | 65   | 36   | 34   | 2C  | 69         | 56 | 42   | 4F | 52   | 77       | 30 | 4B | 47  | 67 | ase64, iVBORw0KGg |
|    | 00000   | 032 | 6  | F  | 41   | 41   | 41   | 41   | 4E  | 53         | 55 | 68   | 45 | 55   | 67       | 41 | 41 | 41  | 5A | OAAAANSUhEUgAAAZ  |
|    | 00000   | 048 | 4  | 1  | 41   | 41   | 41   | 47   | 51  | 43         | 41 | 59   | 41 | 41   | 41       | 43 | 41 | 76  | 7A | AAAAGQCAYAAACAvz  |
|    | 00000   | 064 | 6  | 2  | 4D   | 41   | 41   | 41   | 67  | 41         | 45 | 6C   | 45 | 51   | 56       | 52 | 34 | 58  | 75 | bMAAAgAElEQVR4Xu  |
|    | 00000   | 080 | 3  | 2  | 39   | 43   | 64   | 68   | 75  | 79         | 56 | 58   | 58 | 57   | 34       | 64 | 41 | 6D  | 42 | 29CdhuyVXXW4dAmB  |
|    | 00000   | 096 | 4  | 9  | 67   | 68   | 71   | 45   | 44  | 43         | 49 | 67   | 35 | 61   | 57       | 51 | 6D | 41  | 79 | IghqEDCIg5aWCmAy  |
|    | 00000   | 112 | 6  | 8  | 54   | 30   | 6F   | 43   | 67  | 6B         | 6A | 36   | 43 | 45   | 34       | 48 | 6A | 64  | 54 | hT0oCgkj6CE4HjdT  |
|    | 00000   | 128 | 3  | 7  | 70   | 67   | 48   | 4C   | 56  | 70         | 47 | 56   | 77 | 67   | 73       | 50 | 31 | 34  | 6E | 7pgHLVpGVwgsP14n  |
|    | 00000   | 144 | 4  | 2  | 44   | 69   | 78   | 4D   | 47  | 47         | 6F | 66   | 48 | 78   | 79       | 59 | 52 | 52  | 7A | BDixMGGofHxyYRRz  |
|    | 00000   | 160 | 6  | F  | 64   | 46   | 53   | 37   | 59  | 36         | 53 | 42   | 63 | 30   | 53       | 53 | 41 | 45  | 43 | odFS7Y6SBc0SSAEC  |
|    | 00000   | 176 | 4  | 1  | 35   | 44   | 44   | 4B   | 6D  | 51         | 63 | 4B   | 55 | 4D   | 4B       | 50 | 6E | 50  | 72 | A5DDKmQcKUMKPnPr  |
|    | 00000   | 192 | 2  | F  | 76   | 50   | 64   | 57   | 39  | 7A         | 39 | 74   | 37 | 37   | 2F       | 72 | 56 | 33  | 75 | /vPdW9z9t77/rV3u  |
|    | 00000   | 208 | 7  | 5  | 74   | 64   | 37   | 2F   | 66  | 71         | 58 | 71   | 65 | 37   | 2B       | 6E | 6B | 76  | 4C | utd7/fqXqe7+nkvL  |
|    | 00000   | 224 | 5  | 7  | 72   | 56   | 76   | 31   | 72  | 31         | 66 | 72   | 58 | 73   | 46       | 62 | 56 | 68  | 65 | WrVv1r1frXsFbVhe  |
|    | 00000   | 240 | 7  | 6  | 58   | 72   | 31   | 39   | 50  | 50         | 58 | 55   | 45 | 4F   | 67       | 49 | 64 | 67  | 59 | vXr19PPXUEOgIdgY  |
|    | 00000   | 256 | 3  | 5  | 41   | 52   | 36   | 41   | 53  | 67         | 51 | 75   | 64 | 51   | 43       | 6F | 52 | 36  | 39 | 5AR6ASgQudQCoR69  |
|    | 00000   | 272 | 6  | в  | 37   | 41   | 68   | 32   | 42  | 6A         | 6B | 42   | 48 | 34   | 41       | 79 | 42 | 54  | 69 | k7Ah2BjkBH4AyBTi  |
|    | 00000   | 288 | 4  | 2  | 64   | 45   | 54   | 6F   | 43  | 48         | 59 | 47   | 4F | 51   | 45       | 64 | 67 | 45  | 51 | BdEToCHYGOQEdgEQ  |
|    | 00000   | 304 | 4  | в  | 64   | 51   | 42   | 62   | 42  | 31         | 6A | 2F   | 71 | 43   | 48       | 51 | 45 | 4F  | 67 | KdQBbB1j/qCHQEOg  |
|    | 00000   | 320 | 4  | 9  | 64   | 67   | 55   | 34   | 67  | 58         | 51 | 63   | 36 | 41   | 68       | 32 | 42 | 6A  | 6B | IdgU4gXQc6Ah2Bjk  |
|    | 00000   | 336 | 4  | 2  | 48   | 59   | 42   | 45   | 43  | 6E         | 55 | 41   | 57 | 77   | 64       | 59 | 2F | 36  | 67 | BHYBECnUAWwdY/6g  |
|    | 00000   | 352 | 6  | 8  | 30   | 42   | 44   | 6F   | 43  | 48         | 59 | 46   | 4F | 49   | 46       | 30 | 48 | 4F  | 67 | h0BDoCHYFOIF0H0g  |
|    | 00000   | 368 | 4  | 9  | 64   | 67   | 59   | 35   | 41  | 52         | 32 | 41   | 52 | 41   | 70       | 31 | 41 | 46  | 73 | IdgY5AR2ARAp1AFs  |
|    | 00000   | 384 | 4  | 8  | 57   | 50   | 2B   | 6F   | 49  | 64         | 41 | 51   | 36 | 41   | 68       | 32 | 42 | 54  | 69 | HWP+oIdAQ6Ah2BTi  |
|    | 00000   | 400 | 4  | 2  | 64   | 42   | 7A   | 6F   | 43  | 48         | 59 | 47   | 4F | 51   | 45       | 64 | 67 | 45  | 51 | BdBzoCHYGOQEdgEQ  |
|    | 00000   | 416 | 4  | А  | 56   | 42   | 50   | 4C   | 6D  | 4E         | 37 | 38   | 35 | 50   | 66       | 44 | 41 | 41  | 2B | JVBPImN785PfDAA+  |
|    | 00000   | 432 | 6  | в  | 4E   | 62   | 33   | 68   | 44  | 2B         | 6F | 6D   | 66 | 2B   | 49       | 6D | 62 | 4B  | 69 | kNb3hD+cmf+ImbKi  |
|    | 00000   | 448 | 5  | 1  | 65   | 38   | 63   | 4B   | 46  | 43         | 34 | 75   | 45 | 32   | 50       | 2F | 49 | 6C  | 42 | Qe8cKFC4uE2P/I1B  |
|    | 00000   | 464 | 5  | 7  | 56   | 5A   | 30   | 72   | 67  | 32         | 32 | 2B   | 2F | 50   | 54       | 33 | 74 | 61  | 55 | WVZ0rg22+/PT3taU  |
|    | 00000   | 480 | 3  | 9  | 4C   | 7A   | 33   | 33   | 75  | 63         | 78 | 65   | 31 | 36   | 54       | 57 | 76 | 65  | 55 | 9Lz33ucxe16TWveU  |
|    | 00000   | 496 | 3  | 3  | 4B   | 66   | 30   | 73   | 4B  | 4F         | 48 | 54   | 37 | 44   | 4F       | 61 | 52 | 47  | 44 | 3Kf0sKOHT7DOaRGD  |

一看发现是图片的base64编码

可以这样

<img src="data:image/png;base64,这里放字符"/>

将文档保存为.html文件 用浏览器打开即可

(也可以直接复制到浏览器地址栏 我是这样做的)

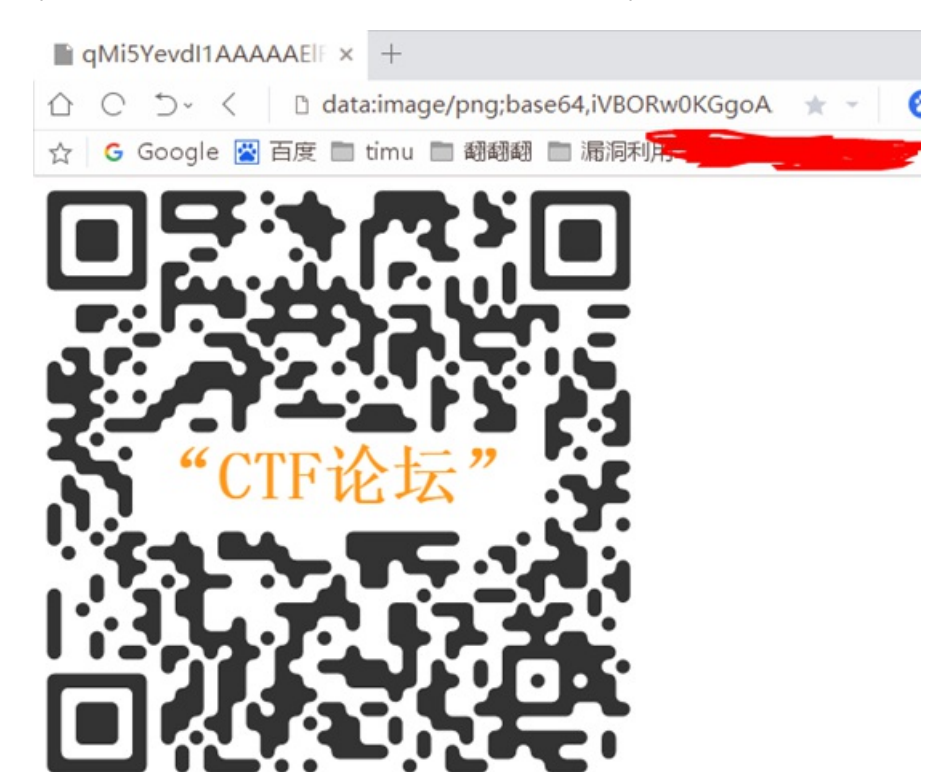

也可以这样

在线base64转图片

http://www.vgot.net/test/image2base64.php

## 扫码得到flag

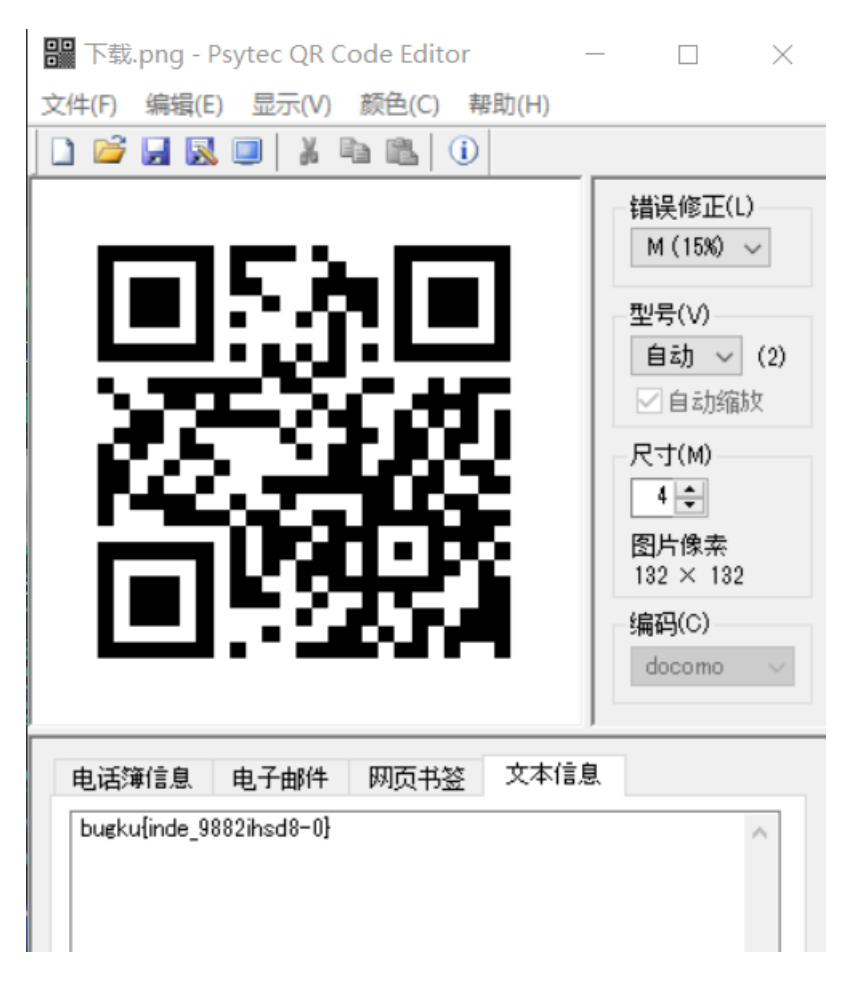